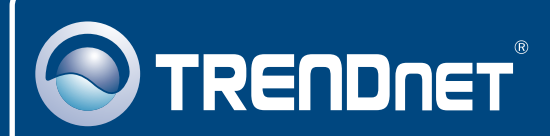

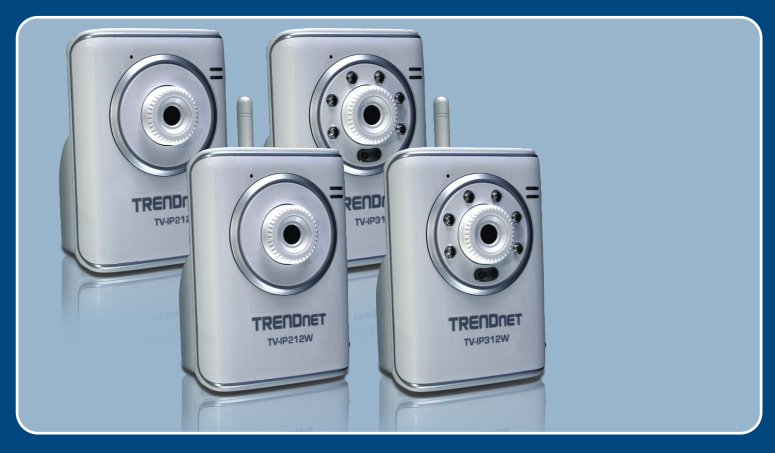

# Quick Installation Guide

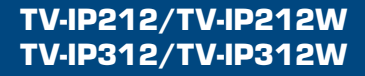

### **Table of Contents**

| Français                                                                                                    | 1           |
|----------------------------------------------------------------------------------------------------|-------------|
| <ol> <li>Avant de commencer</li> <li>Installation du matériel</li> <li>Configuration de la Webcam</li> </ol> | 1<br>3<br>4 |
| Troubleshooting                                                                                              | 7           |

## 1. Avant de commencer

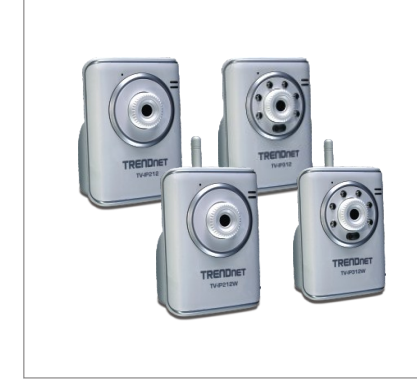

#### Contenu de l'emballage

- TV-IP212/TV-IP212W/TV-IP312/ TV-IP312W
- Guide d'installation rapide
- CD-ROM d'utilités
- Pied de caméra
- Câble RJ-45
- Adaptateur secteur(5V, 2.5A)
- 1 Antenne amovible 2dBi (TV-IP212W/TV-IP312W)

### Configuration du système

- Ethernet 10/100Mbps
- Microprocesseur : 1GHz ou supérieur
- Mémoire: 256MB RAM ou supérieur/ 512MB RAM ou supérieur (Windows Vista)
- Résolution VGA : 800 x 600 ou supérieure
- Navigateur Internet : Internet Explorer 6.0 ou ultérieur
- Windows Vista/XP/2000

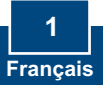

### **Application**

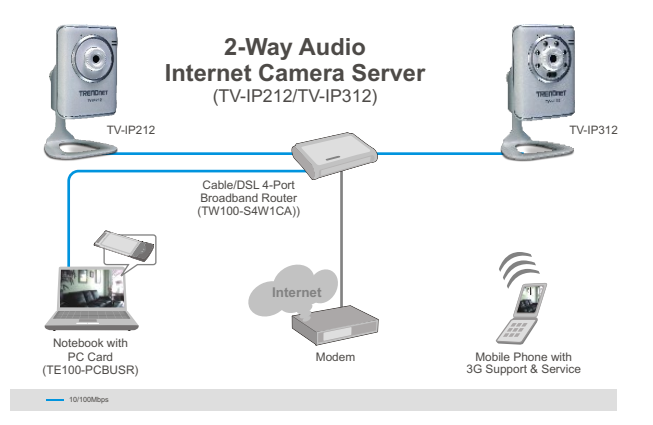

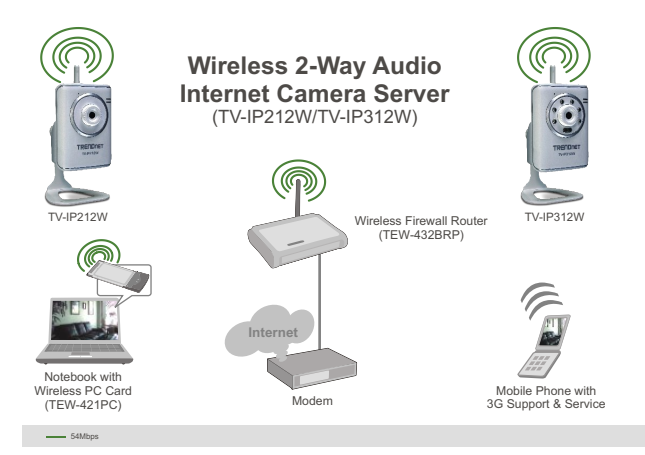

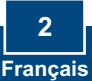

## 2. Installation du matériel

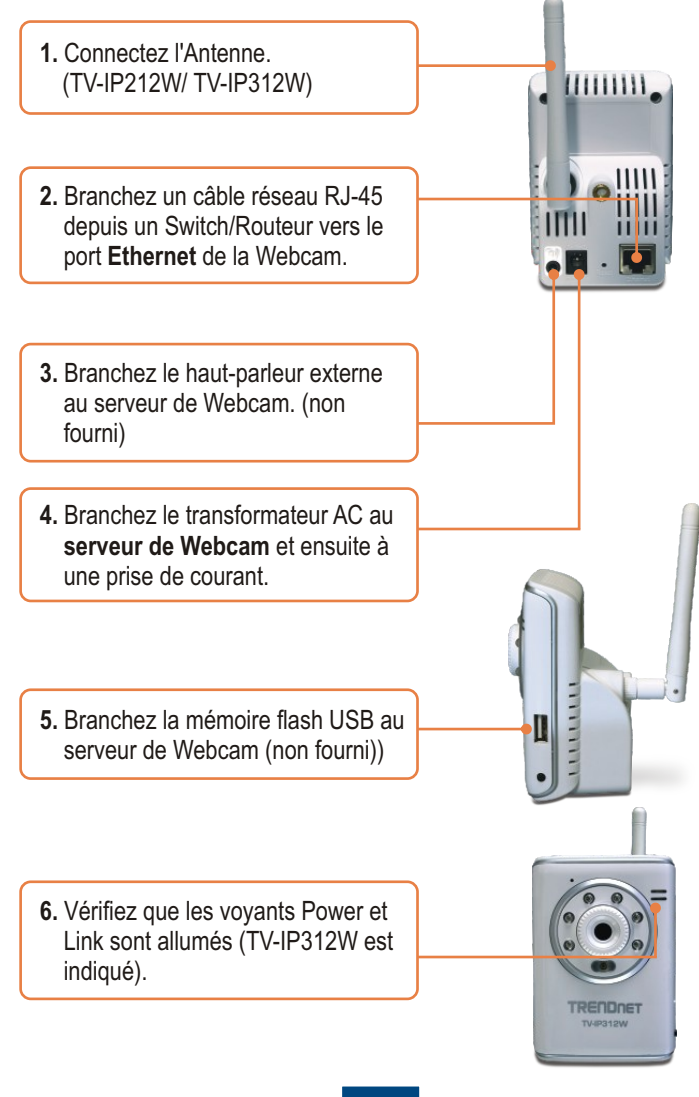

### 3. Configuration de la Webcam

<u>Remarque :</u> Il est recommandé de configurer la Webcam depuis un ordinateur câblé. Avant de pouvoir configurer la Webcam, une adresse IP statique doit être assignée à l'adaptateur réseau de votre ordinateur dans le sous-réseau de 192.168.10.x. L'adresse IP par défaut de la Webcam étant 192.168.10.30, assurez qu'aucun autre périphérique réseau n'a reçu la même adresse IP. (Consultez la rubrique « Dépannage » pour configurer las paramètres TCP/IP de votre PC.)

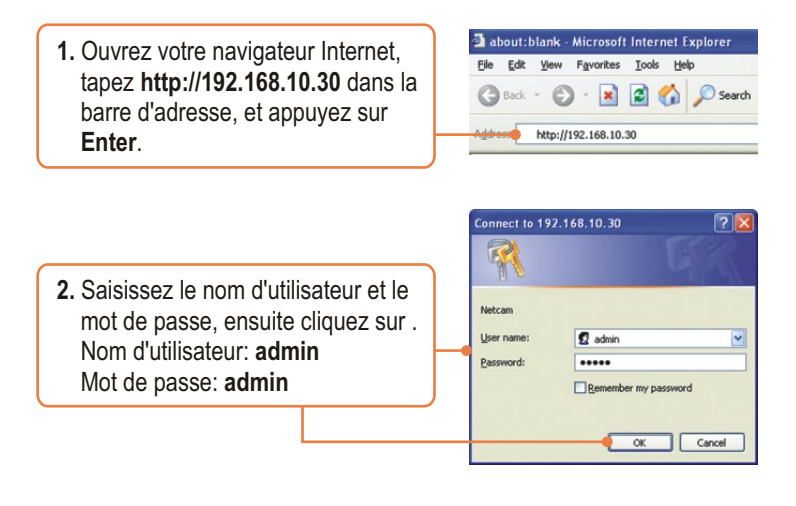

3. Faites u clic droit et sélectionnez Contrôle Active X.

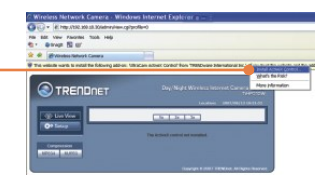

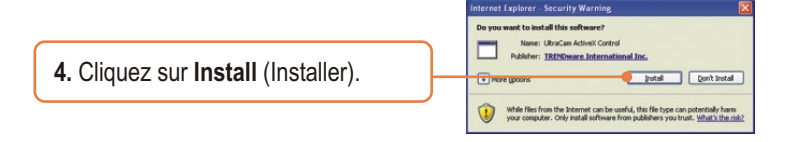

 Cliquez sur Setup (Paramétrage) et sur Network (Réseau).
 Configurez les paramètres réseau afin que le sous-réseau soit identique à celui de votre réseau.

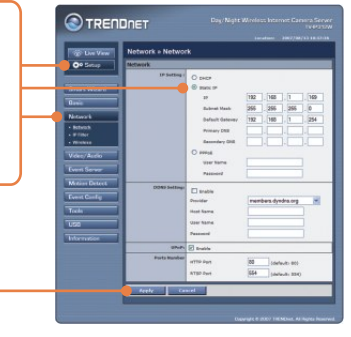

6. Cliquez sur Network (Réseau) et sur Wireless (Sans fil). Configurez vos paramètres sans fil afin qu'ils soient identiques à vos paramètres réseau sans fil. Cliquez sur Apply (Appliquer) (Activer/saisir le code WEP/WPA si votre réseau sans fil est crypté. Contactez votre administrateur réseau pour plus d'informations).

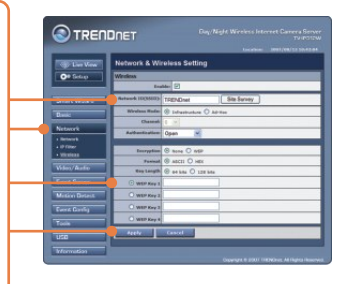

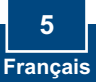

7. Débranchez le câble RJ-45 (TV-IP212W/TV-IP312W).

8. Vérifiez que les voyants Power et Link sont allumés.

<u>Remarque</u>: Le TV-IP212W/TV-IP312W ne fonctionnera pas sans fil avant que vous débranchiez le câble Ethernet à l'arrière de la caméra.

 Cliquez sur Live View. Ensuite, cliquez sur compression MJPEG si vous utilisez le navigateur Firefox ou Safari.

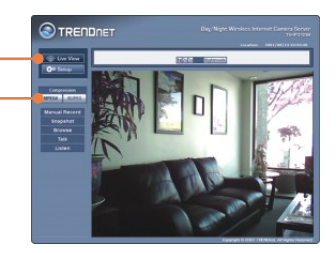

### L'installation est maintenant complète.

Remarque : Si vous désirez des informations détaillées sur la configuration et les paramètres avancés du TV-IP212/TV-IP212W/TV-IP312/TV-IP312W, veuillez consulter la rubrique Dépannage, le guide de l'utilisateur sur CD-ROM ou le site Internet de Trendnet sur <u>http://www.trendnet.com</u>.

#### Enregistrez votre produit

Afin d'être sûr de recevoir le meilleur niveau de service clientèle et le meilleur support possibles, veuillez prendre le temps d'enregistrer votre produit en ligne sur: www.trendnet.com/register

Nous vous remercions d'avoir choisi Trendnet

6 Francais

### Troubleshooting

#### Q1: How do I configure TCP/IP settings on my computer?

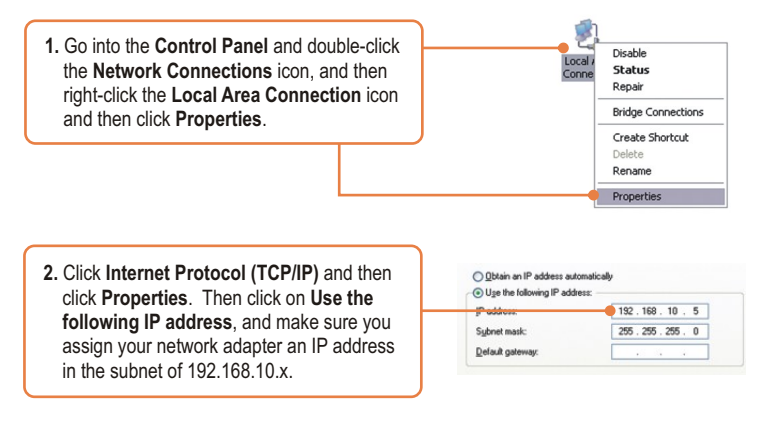

#### Q2: The Image is blurry. How can I adjust the focus on the Internet camera?

A2: You can adjust the Internet Camera's focus by rotating the lens.

#### Q3: When I click on Live View the image does not load?

A3: First, make sure that you are using a browser that supports Active X (Internet Explorer) or Java (Firefox or Safari). Second, make sure that Active X or Java is installed.

#### Q4: How do I connect the TV-IP212W/TV-IP312W to my wireless router or access point?

A4: Make sure that you configure the camera to have the same SSID, encryption mode and key (if enabled). Follow the instructions in section 2 to configure the camera with the SSID and encryption key.

# Q5: After I successfully configured the TV-IP212W/TV-IP312W to match my wireless network settings, I can not connect to the camera.

A5: First, verify that the wireless settings match your wireless network settings. Second, verify in the wireless section of the browser configuration that the Enable option is checked. Third, make sure to disconnect the Ethernet cable from the camera and verify that the LINK LED is blinking green.

#### Q6: I forgot my password. What should I do?

A6: Take a pin or paperclip and press the reset button on the back of the unit for 15 seconds. This will return settings back to factory defaults. The default IP address is 192.168.10.30. The default administrator ID and password is admin.

If you still encounter problems or have any questions regarding the TV-IP212/TV-IP212W/ TV-IP312/TV-IP312W, please contact TRENDnet's Technical Support Department.

#### Certifications

This equipment has been tested and found to comply with FCC and CE Rules. Operation is subject to the following two conditions:

(1) This device may not cause harmful interference.

(2) This device must accept any interference received. Including interference that may cause undesired operation.

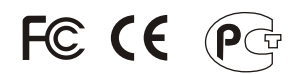

Waste electrical and electronic products must not be disposed of with household waste. Please recycle where facilities exist. Check with you Local Authority or Retailer for recycling advice.

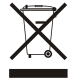

NOTE: THE MANUFACTURER IS NOT RESPONSIBLE FOR ANY RADIO OR TV INTERFERENCE CAUSED BY UNAUTHORIZED MODIFICATIONS TO THIS EQUIPMENT. SUCH MODIFICATIONS COULD VOID THE USER'S AUTHORITY TO OPERATE THE EQUIPMENT.

#### **ADVERTENCIA**

En todos nuestros equipos se mencionan claramente las características del adaptador de alimentacón necesario para su funcionamiento. El uso de un adaptador distinto al mencionado puede producir daños fisicos y/o daños al equipo conectado. El adaptador de alimentación debe operar con voltaje y frecuencia de la energia electrica domiciliaria existente en el país o zona de instalación.

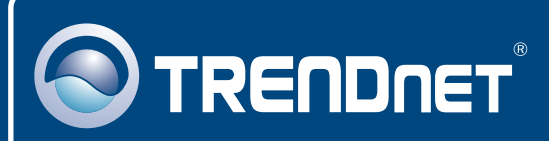

## **TRENDnet** Technical Support

#### US · Canada

Toll Free Telephone: 1(866) 845-3673

24/7 Tech Support

Europe (Germany • France • Italy • Spain • Switzerland • UK)

Toll Free Telephone: +00800 60 76 76 67

English/Espanol - 24/7 Francais/Deutsch - 11am-8pm, Monday - Friday MET

#### Worldwide

Telephone: +(31) (0) 20 504 05 35

English/Espanol - 24/7 Francais/Deutsch - 11am-8pm, Monday - Friday MET

### **Product Warranty Registration**

Please take a moment to register your product online. Go to TRENDnet's website at http://www.trendnet.com/register

### TRENDNET

20675 Manhattan Place Torrance, CA 90501 USA

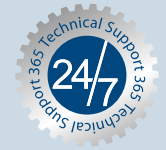